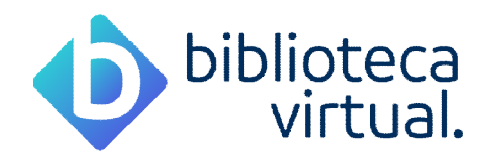

# **Biblioteca Virtual - FAMEC**

### Dados de Acesso (Alunos)

Link para Acesso: https://www.bvirtual.com.br/

Usuário: CPF ou E-mail Senha: CPF + Famec

Exemplo:

Usuário: meuemail@email.com ou 12345678910 Senha: 12345678910Famec

OBS: Note que na senha, o **F**, da nomenclatura Famec, é digitado com letra **maiúscula**, e que o número do CPF não possui pontos ou traços.

#### Dados de Acesso (Professores)

Link para Acesso: https://www.bvirtual.com.br/

Usuário: CPF ou E-mail Senha: CPF + Famec

Exemplo:

Usuário: meuemail@email.com ou 12345678910 Senha: 12345678910Famec

OBS: Note que na senha, o **F**, da nomenclatura Famec, é digitado com letra **maiúscula**, e que o número do CPF não possui pontos ou traços.

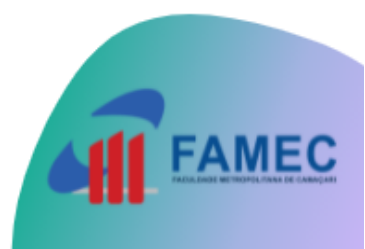

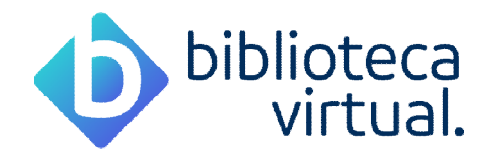

#### Como acessar a Biblioteca Virtual

Acesse o endereço: https://www.bvirtual.com.br/, em seguida, no canto superior da tela, clique em Login.

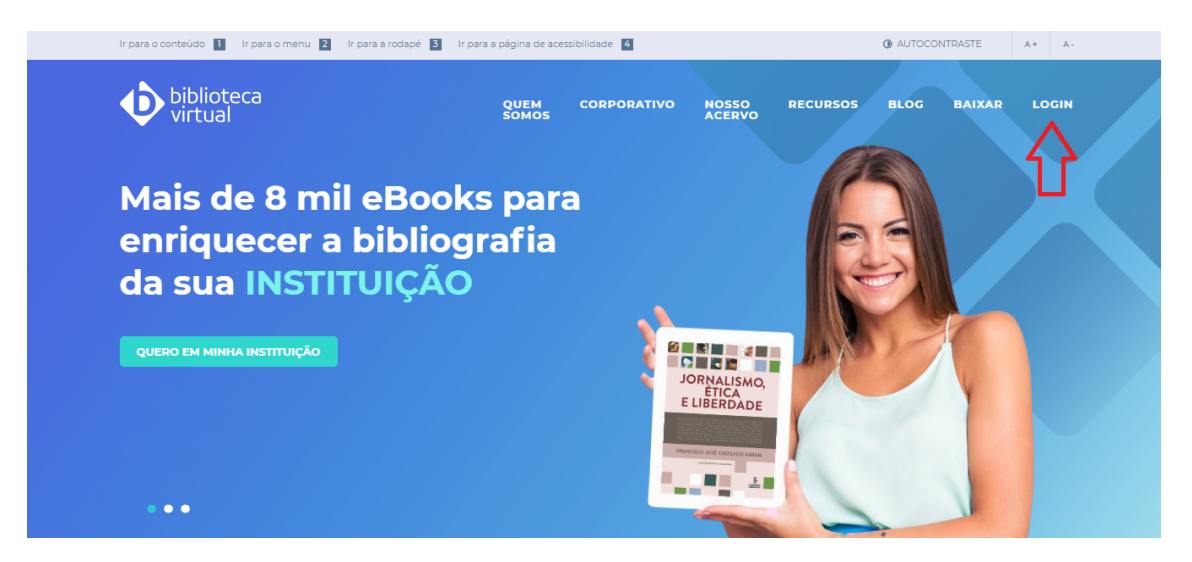

Informe seu **usuário** e **senha** e posteriormente clique em acessar, no campo usuário, você poderá utilizar o seu CPF ou o E-mail de cadastro (o mesmo que informou na Secretaria).

Caso seja seu primeiro acesso, utilize a senha padrão, que é seu CPF + a nomenclatura Famec, exemplo: 12345678910Famec.

| Ir para o Site da Biblioteca       |                                         |
|------------------------------------|-----------------------------------------|
| biblioteca<br>virtual.             | Login<br>Identifique-se para prosseguir |
| Bem-vindo à<br>Biblioteca Virtual! | E-mail, CPF ou código de acesso         |
| www.bvirtual.com.br                | Senha                                   |
|                                    | Lembre de mim Esqueci minho Senho       |
|                                    | Acessar                                 |
|                                    | Acesse nossa Central de Aluda           |

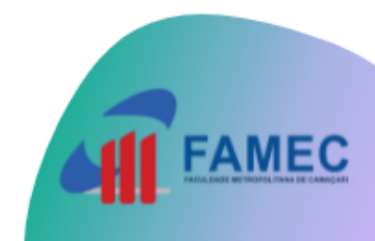

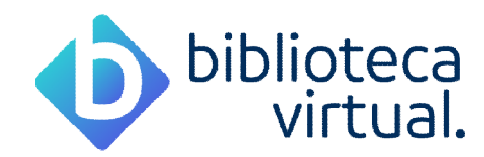

## Como recuperar a senha da minha Biblioteca Virtual

| Login<br>Identifique-se para prosseguir |
|-----------------------------------------|
| E-mail, CPF ou código de acesso         |
| Senha                                   |
| Lembre de mim Esqueci minha Senha       |
| Acesta posta Central de Aluda           |
|                                         |

Na página de autenticação da Biblioteca Virtual, clique em: Esqueci minha senha.

Em seguida, informe seu **E-mail** ou **CPF**, e clique em Redefinir minha senha, você receberá no seu e-mail, as instruções para recuperação e redefinição da senha.

| Ir para o Site da Biblioteca |                                                                                         |
|------------------------------|-----------------------------------------------------------------------------------------|
| biblioteca                   | < VOLTAR                                                                                |
| Vii tuai.                    | Esqueci minha                                                                           |
| Bem-vindo à                  | senha                                                                                   |
| Biblioteca Virtual!          | Para redefinir sua senha, por favor digite o<br>endereço de e-mail ou CPF da sua conta. |
| www.bvirtual.com.br          | E-mail ou CPF                                                                           |
|                              |                                                                                         |
|                              |                                                                                         |
|                              | Redefinir minha senha                                                                   |
|                              |                                                                                         |
|                              |                                                                                         |
|                              | Precisa de ajuda? <u>Entre em contato</u>                                               |

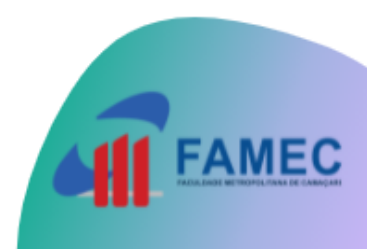